## ИНСТРУКЦИЯ

## для контрагентов (*медицинских организаций*)

## по использованию «Единого кабинета организации по Охране Здоровья»

(Автономная некоммерческая организация «Центр Профессиональной патологии»)

Уважаемые коллеги, для подключения к информационной системе «Личный кабинет организации» вам необходимо направить официальный запрос (документы, размещенные https://ano.cpphmao.ru/ru/dogovor-prisoedineniya) о предоставлении доступа на адрес электронной почты info@udhmao.ru.

После обработки запроса, Вам будет заведена учетная запись, и предоставлен доступ в кабинет медицинского провайдера портала. В личном кабинете в разделе Интеграция и Документация доступны все инструкции по осуществлению доработки вашей медицинской информационной системы для выгрузки данных в «Личный кабинет организации». В случае возникновения вопросов по доработке и подключению вы можете написать на адрес электронной почты <u>911@cpphmao.ru</u> или обратиться по телефону 8(3467)362-462

На указанную почту придет письмо со ссылкой для установки пароля.

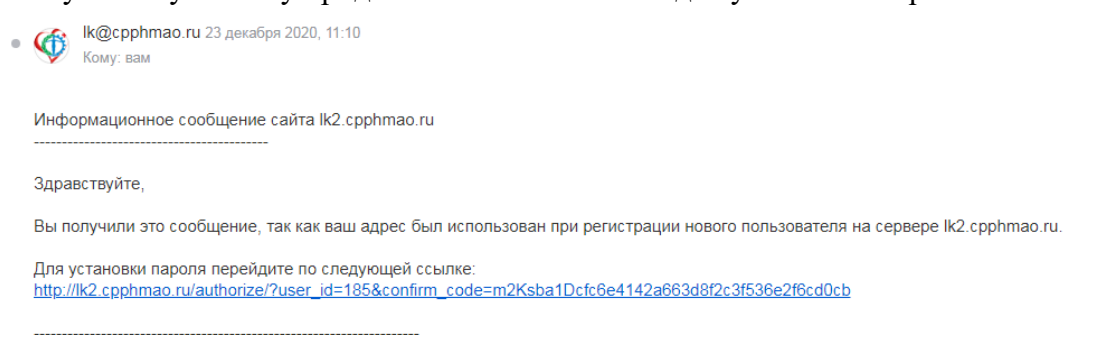

Перейдите по ссылке в письме, установите пароль.

В дальнейшем для входа, на главной странице во вкладке Кабинет организации заполните поля логин и пароль, нажмите кнопку «Войти», где логин – адрес вашей электронной почты:

| центр                                          | Авторизация<br>Чтобы продолжить работу, выберите кабинет |  |  |
|------------------------------------------------|----------------------------------------------------------|--|--|
|                                                | Кабинет организации                                      |  |  |
|                                                | Кабинет физического лица                                 |  |  |
| 4.0                                            | Авторизация с помощью пары логин/пароль                  |  |  |
|                                                | Логин                                                    |  |  |
|                                                | Ваш логин                                                |  |  |
|                                                | Пароль                                                   |  |  |
| Физическим лицам                               | Ваш пароль                                               |  |  |
| /добная медицинская карта всегда под<br>ихкой. | Войти                                                    |  |  |
|                                                |                                                          |  |  |
|                                                | 🖉 Забыли пароль?                                         |  |  |
|                                                |                                                          |  |  |

После входа в личный кабинет вы попадаете на главную страницу, на которой отображены данные на портале, которые передает ваша организация. Вы можете посмотреть данные в формате по Договорам:

| СП ЦЕНТР                             |                                  |                         |                                  |                |                                            |           |
|--------------------------------------|----------------------------------|-------------------------|----------------------------------|----------------|--------------------------------------------|-----------|
| патологии                            |                                  |                         |                                  |                | АУ «Югорский центр профессиональной патоло | огии»     |
| 🗐 Данные на портале                  |                                  |                         |                                  |                |                                            |           |
|                                      | Данные                           | на порта                | ле                               |                |                                            |           |
| Х = Список контрагентов              |                                  |                         |                                  |                |                                            |           |
| 8 Журнал активности<br>пользователей | 1                                | По договорам            |                                  | По организации | По направлениям                            |           |
| 🔄 Интеграция                         | Q Поиск по ном                   | меру договора           |                                  |                |                                            |           |
| 🖪 Документация >                     |                                  |                         |                                  |                |                                            |           |
|                                      | ↓ <sup>↓</sup> Номер<br>договора | Дата начала<br>договора | ↓↑ Дата<br>окончания<br>договора | Организация    | Количество<br>сотрудников                  |           |
|                                      |                                  | 28.01.2019              | 31.12.2021                       |                | 6000                                       | подробнее |
|                                      |                                  | 05.03.2020              |                                  |                | 2                                          | подробнее |
|                                      |                                  | 17.02.2020              | 31.12.2020                       |                | 0                                          | подробнее |
|                                      |                                  | 29.01.2020              | 31.12.2020                       |                | 0                                          | подробнее |
|                                      |                                  | 16.01.2020              | 31.12.2020                       |                | 32                                         | подробнее |
|                                      |                                  | 01.11.2019              | 30.11.2020                       |                | 66                                         | подробнее |

Организациям:

| профессиональной ···               |                                 |                | АУ «Югорский центр профессиональн | ой патологии» |
|------------------------------------|---------------------------------|----------------|-----------------------------------|---------------|
| 📑 Данные на портале                | Данные на портале               |                |                                   |               |
| <b>Я</b> ≡ Список контрагентов     |                                 |                |                                   |               |
| Журнал активности<br>пользователей | По договорам                    | По организации | По направлени                     | ям            |
| 🗵 Интеграция                       | Q Поиск по названию организации |                |                                   |               |
| 🛄 Документация >                   |                                 |                |                                   |               |
|                                    | ⊥↑ Название организации         |                | Количество сотрудников            |               |
|                                    | 000                             |                | 144                               | подробнее     |
|                                    |                                 | БУ             | 0                                 | подробнее     |
|                                    | 000                             |                | 19682                             | подробнее     |
|                                    |                                 |                | 6002                              | подробнее     |
|                                    |                                 |                | 33                                | подробнее     |
|                                    |                                 |                | 352                               | подробнее     |
|                                    |                                 |                | 26                                | подробнее     |
|                                    |                                 |                | 3                                 | полробнее     |

## и по Направлениям:

| иентр<br>профессиональной …<br>патологии                         |                                                   |                | АУ «Югорский цент;    | о профессиональной патологии» |
|------------------------------------------------------------------|---------------------------------------------------|----------------|-----------------------|-------------------------------|
| <ul> <li>Данные на портале</li> <li>Данные на портале</li> </ul> | Данные на портале                                 |                |                       |                               |
| 8 Журнал активности<br>пользователей                             | По договорам                                      | По организации |                       | По направлениям               |
| 🕞 Интеграция                                                     | Типы услуг                                        |                | Количество сотруднико | В                             |
| 📕 Документация >                                                 | Обязательное психиатрическое освидетельствование  |                | 1714                  | подробнее                     |
|                                                                  | Периодические медицинские осмотры                 |                | 38443                 | подробнее                     |
|                                                                  | Амбулаторное обращение                            |                | 5                     | подробнее                     |
|                                                                  | Медицинские пред/послерейсовые и пред/послесменны | е осмотры      | 2559                  | подробнее                     |
|                                                                  | Предварительные медицинские осмотры               |                | 130                   | подробнее                     |

В разделе Список контрагентов показаны контрагенты, связанные с вашим медицинским учреждением:

| иентр<br>профессиональной ···                                      |                                | АУ «Югорский центр профессиональной патологии» |
|--------------------------------------------------------------------|--------------------------------|------------------------------------------------|
| <ul> <li>Данные на портале</li> <li>Список контрагентов</li> </ul> | Список клиентов медпровайдеров |                                                |
| Журнал активности<br>пользователей                                 | Q Поиск по названию или ИНН    |                                                |
| <b>Е</b> Интеграция                                                |                                |                                                |
| 🛽 Документация >                                                   |                                |                                                |
|                                                                    | Название организации           | ИНН                                            |
|                                                                    |                                |                                                |
|                                                                    |                                |                                                |
|                                                                    |                                |                                                |
|                                                                    |                                |                                                |
|                                                                    |                                |                                                |

В журнале активности пользователей отражена информация по действиям ваших пользователей на портале.

В Разделах Интеграция и Документация содержится полная информация по доработке вашей системы для осуществления выгрузки в Личный кабинет:

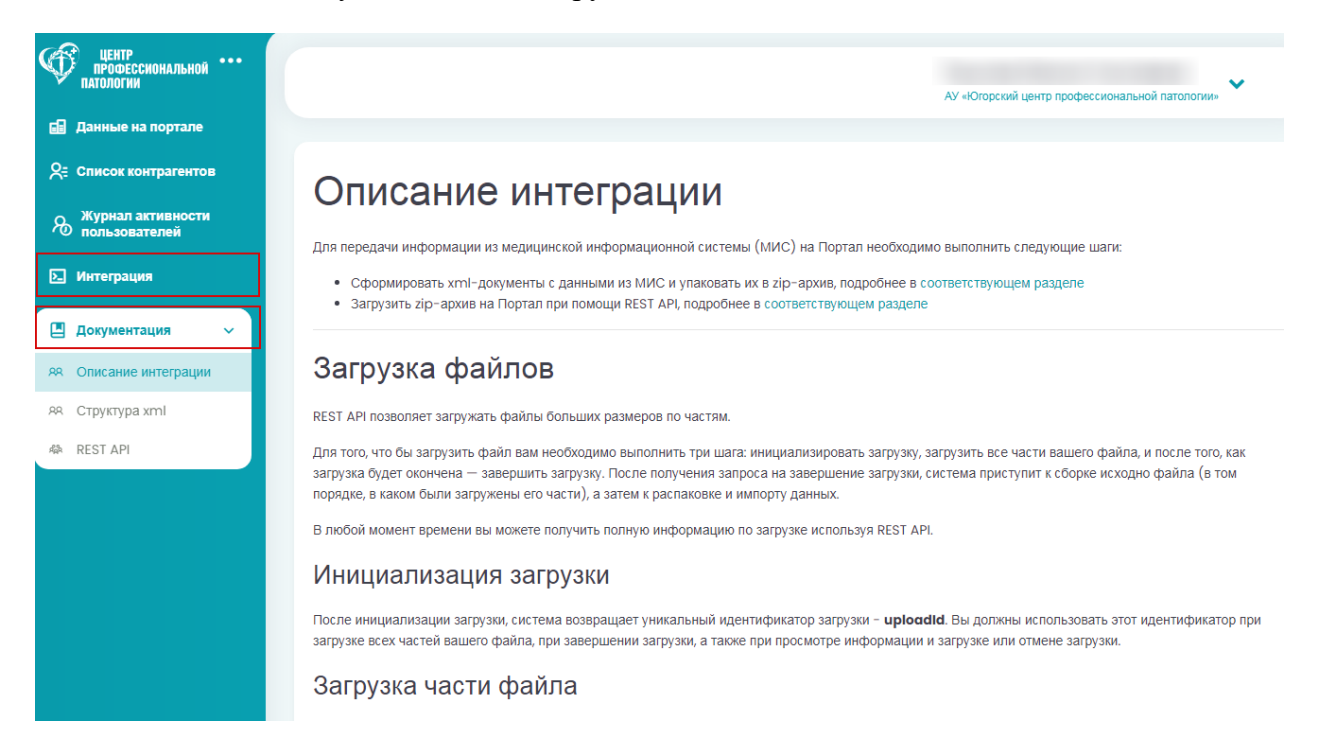